「Chromebook」を自宅の Wi-Fi に繋げよう! ◆ お子さんの Google アカウントでログインし、「Chromebook」を立ち上げてください。

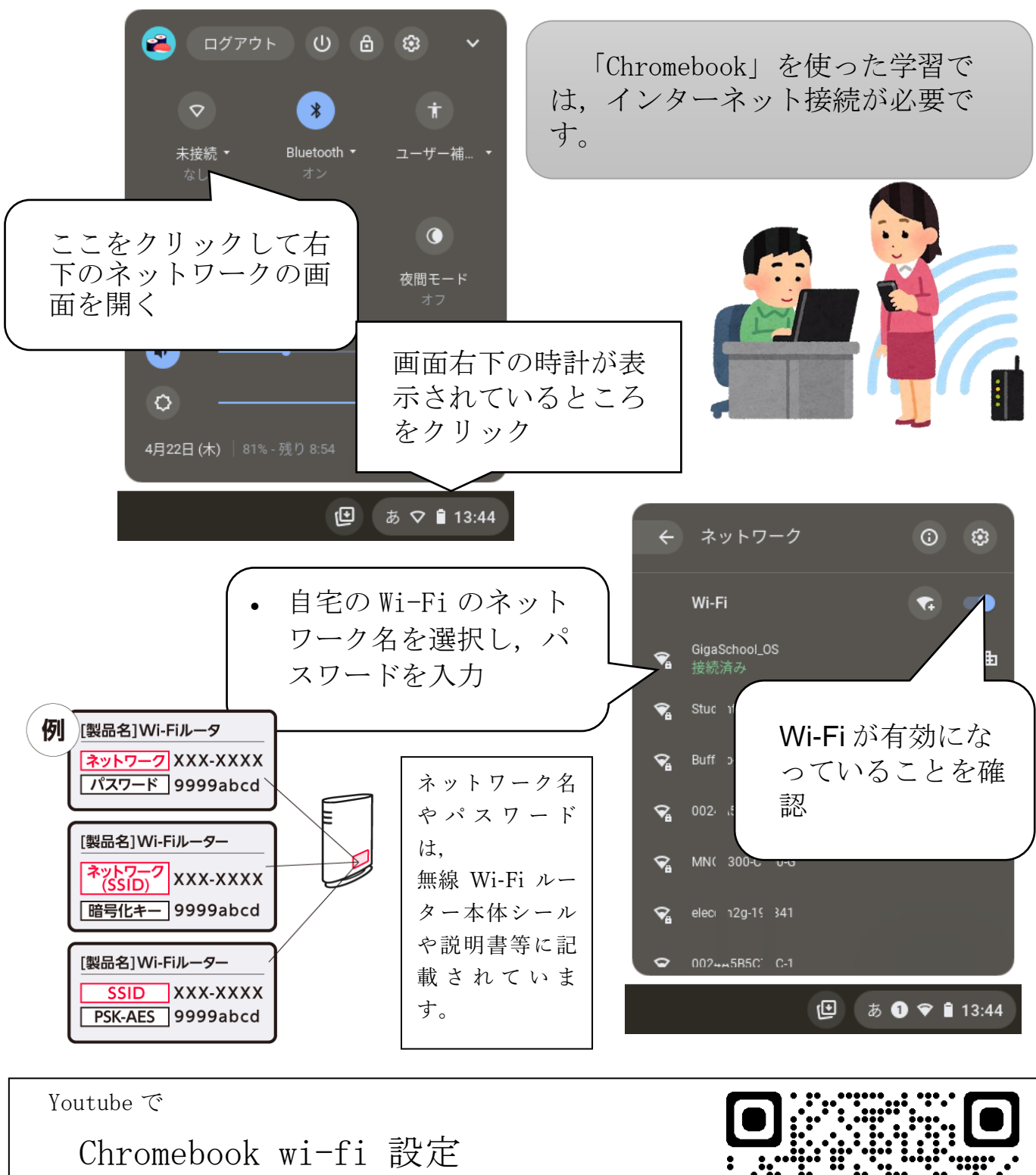

と検索すると、わかりやすい動画がたくさんあります。 ぜひ参考にしてみてください。

「Chromebook を Wi-Fi 接続しよう!」

Youtube より

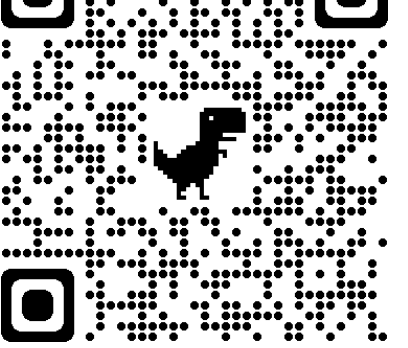